## S-pushTAN procedure using Android

## Quick reference for the initial setup of S-pushTAN App and Sparkasse App

**Note:** First install the S-pushTAN App as well as the Sparkasse App on your smartphone/tablet. Moreover, you need the access data as well as the data for activating the S-pushTAN connection from LzO. The figures may slightly differ.

7 9 4 3 5 6

## Setup of the S-pushTAN App

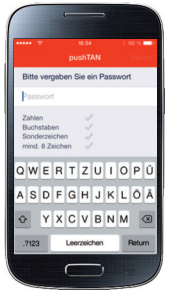

## 1

2

- → Start the S-pushTAN-App on your smartphone/tablet.
- → You are requested to file a password for the access.
- → The password must comprise at least 8 characters (composed of numbers, letters and one special character).

#### Example: werder+1

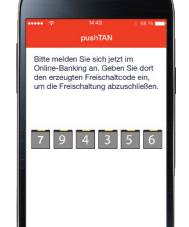

#### → Enter the activation code transmitted via the S-pushTAN App and operate the "Weiter" (continue) button in order to complete the activation.

| Online-Banking:                   | Login                                    |
|-----------------------------------|------------------------------------------|
| te geben Sie den Freischaltcode e | in, weichen wir ihnen übernitteit haben. |
| e Angaben:                        |                                          |
| * Geräte-Bezeichnung:             | pushtan                                  |
| * Freischaltcode:                 | 794356                                   |
|                                   | - Weiter                                 |

## 5

4

→ Then you receive, via the S-pushTAN App, the information that the activation of the S-pushTAN connection has been successfully completed

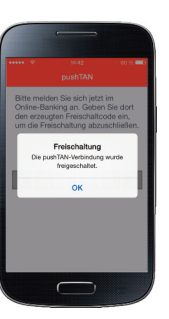

# LzO meine Sparkasse ELZ 280 501 00 J BIC BRLADE21LZ Online-Banking Anneldename oder Legitimations-ID: PIN:

## 3

→ In the next step, you open the start page of LzO on your PC and enter your login name/leg. ID and the PIN in the login area for online banking.

Scan the QR code from the

registration letter.

Click on "Login".

→ Shortly after, you will get the activation code.

meine Sparkasse

## S-pushTAN procedure using Android

6

Quick reference for the initial setup of S-pushTAN App and Sparkasse App

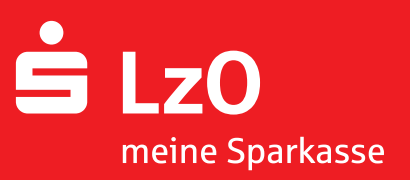

## Setup of the S-pushTAN App

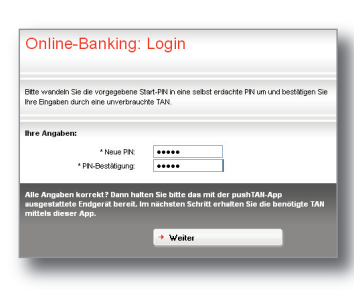

- $\rightarrow$  You are requested to change the Start PIN.
- → The PIN is composed of five numbers and/or letters.
- → Confirm the entry with the "Weiter" (continue) button.

## Setup of the Sparkasse App

9

10

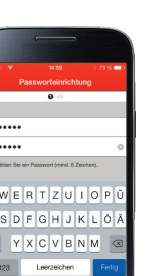

→ Just like for the S-pushTAN App, there must be filed a password in the initial registration.

We recommend to activate the request regarding individual offers that follows.

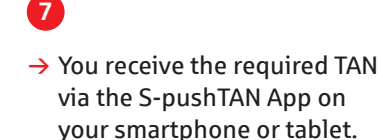

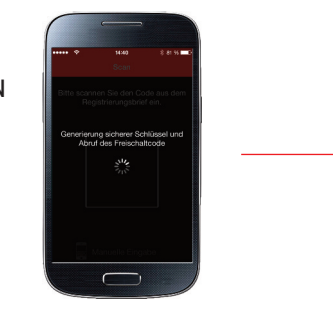

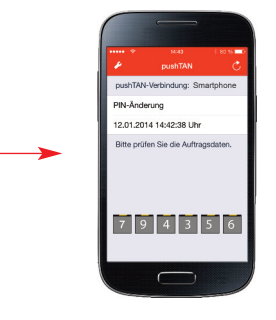

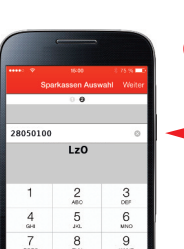

 Enter the BLZ (bank code) 28050100 of LzO.

Then tap on the "+" add account — and then on bank account.

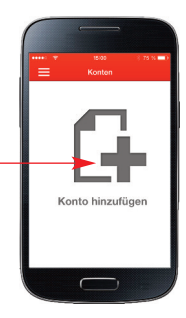

 Online-Banking: Login

 Rer Auftragedides:

 Autoriserung mölch biz:

 Autoriserung mölch biz:

 Tragen bie zur Bretitigung bitz der mitcles punktiften AM eins:

 VM

 Store

### 8

- → Enter the transmitted TAN for confirmation and click on the "Senden" (send) button.
- → This completes the activation and you can immediately effect online transactions on the PC.

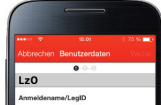

- - → Then enter your PIN.
  - → We recommend not to save the PIN.

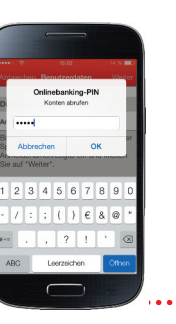

## S-pushTAN procedure using Android

Quick reference for the initial setup of S-pushTAN App and Sparkasse App

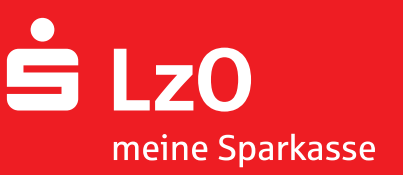

## Setup of the Sparkasse App

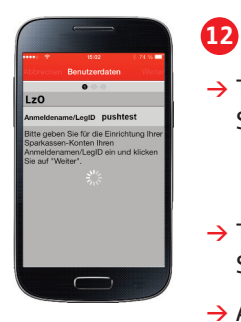

- → There is built-up a connection to the server of Sparkasse and your accounts are retrieved.
- → There is built-up a connection to the server of Sparkasse and your accounts are retrieved.
- → After completing the account setup, tap on "Fertig" (complete).

Prämiensp

#### Note

For a direct transmission of the TAN from the S-pushTAN App, you can set the "Automatische Sperrzeit" (automatic blocking time) under "Einstellungen" (Settings) so that the password does not need to be entered again during this period.

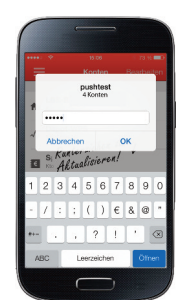

## 13

- $\rightarrow$  In the last step, enter your PIN.
- → After the refresh has been completed, you can inspect all transactions (postings).
- $\rightarrow$  To do it, tap on the respective account.